# 收据样本 Receipt Samples

|      | Hibac       | hi sup  | buffet         |
|------|-------------|---------|----------------|
|      | 4315 Com    | nerce D | r. Suite 420   |
|      | Lafaye      | tte IN  | 47905          |
| Tel: | 765/838-173 | 1 Fax   | x:765/838-1732 |
|      | 1           | able: 3 | 32             |
|      | (           | Cust #: | 6              |
| 02/0 | 01/13 1     | 6:49    | No.0001        |
|      | Serve       | r: Ken, | Check          |
| 4    | Beef        |         | 75.80          |
| 4    | ->MISO S    | OUP     |                |
| 3    | Chicken     |         | 47.85          |
| 3    | ->CEAZA     | R SALA  | D              |
| 2    | Jambo Sh    | rimp    | 51.90          |
| 2    | ->SEAFOO    | DD SOL  | JP             |
|      | Subto       | tal:\$  | 175.55         |
|      |             | Tax:    | \$11.41        |
|      | Servic      | e: (20% | \$37.39        |
|      |             |         |                |

Additional Tip:

Total:\$224.35

Suggest Tip(15%) \$26.33

Thank you for coming

#### **Figure 4-0 Dinning In Customer Receipt**

| Tel: | 765/838-1731 Fax:765/8 | 838-1732 |
|------|------------------------|----------|
| 00/  | TakeOut(In)            | N 0000   |
| 02/0 | 01/13 16:53            | NO.0002  |
|      | Server: Ken,Chec       | k        |
| 1    | VEGETABLE LO MEIN      | 6.00     |
| 1    | ROAST PORK C.M         | 6.50     |
| 1    | EGG DROP SOUP          | 1.50     |
| 1    | WONTON EGG DROP        | 2.00     |
|      | SOUP                   |          |
| 1    | CHICKEN F.RICE         | 6.50     |
| 1    | PORK EGG ROLL(EACI     | H) 1.52  |
| 1    | ROAST PORK W.GARL      | IC 7.50  |
|      | SAUCE                  |          |
| 1    | BEEF W. BROCCOLI       | 8.50     |
|      | Subtotal: \$40.0       | 2        |
|      | Total: \$40.           | .02      |
|      | Thank you for com      | ing      |

Figure 4-1 TakeOut Customer Receipt

|       | Hi           | bachi sup      | buffet    |         |                                     |
|-------|--------------|----------------|-----------|---------|-------------------------------------|
|       | 4315 Co      | ommerce        | Dr. Suite | 420     |                                     |
|       | Laf          | ayette IN      | 47905     |         |                                     |
| Tel:7 | 65/838-      | 1731 Fax       | x:765/838 | -1732   |                                     |
|       |              | Delivery       |           |         |                                     |
|       |              | 717/555/       | 1212      |         |                                     |
|       |              | Steve          | Т5        |         |                                     |
|       |              | 09253 Ma       | ain st    |         |                                     |
|       | Lafaye       | ette           | 47905     |         |                                     |
| 02/01 | 1/13         | 16:53          | 1         | No.0002 |                                     |
|       | Se           | rver: Ker      | ,Check    |         |                                     |
| 1     | VEGET        | ABLE LO        | MEIN      | 6.00    |                                     |
| 1     | ROAST        | <b>FPORK C</b> | .M        | 6.50    |                                     |
| 1     | EGG D        | ROP SOU        | JP        | 1.50    |                                     |
| 1     | WONT<br>SOUP | ON EGG         | DROP      | 2.00    |                                     |
| 1     | CHICK        | EN F.RICI      | E         | 6.50    |                                     |
| 1     | PORK         | EGG ROL        | L(EACH)   | 1.52    |                                     |
| 1     | ROAST        | F PORK W       | .GARLIC   | 7.50    |                                     |
|       | SAUCE        | 5              |           |         |                                     |
| 1     | BEEF         | W. BROCO       | COLI      | 8.50    |                                     |
|       | Su           | btotal:        | \$40.02   |         |                                     |
|       |              | Total:         | \$40.0    | 2       |                                     |
|       | Than         | k you fo       | or comin  | g       | Figure 4-1 Delivery Customer Receip |

# 报表 Report

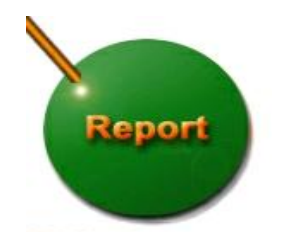

Figure 5-0 Main Screen Report Button

这一部分允许用户以不同的方式查看报表,有常用报表、服务员报表、其它报表、宽报 表。每一组报表又包含了一些小报表。单击常用报表(figure 5-0),然后在常用报表中你可以看 到有四种报表可以选择:日报表、统计报表、驾驶员报表以及外卖外送收款员报表。

This feature allows a user view a report in different ways. There are general report, Waiter reports, and other reports, Wide Report. Every Group (report) contains more mini-reports. Click on the General report (figure 5-0) and then on General Button and you will see four reports to chose: Daily Report, General Report, Drivers Report and Cashier Report.

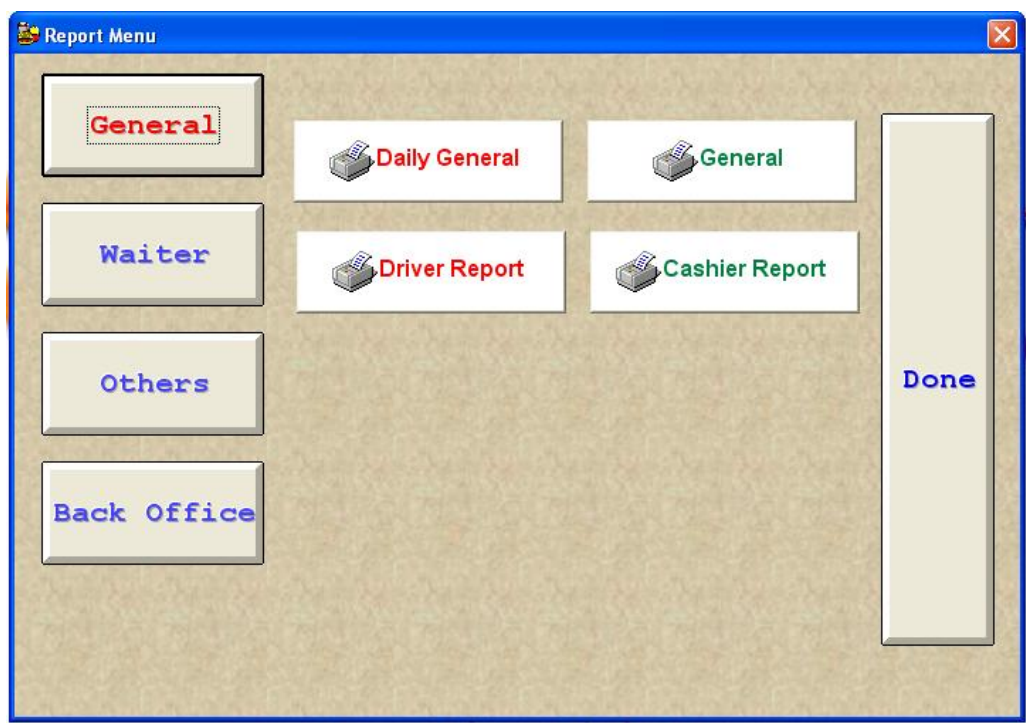

Figure 5-1 General Report menus

### 日报表 Daily report

单击日报表按钮,然后将会出现一个弹出窗口,选择一个类型查看某个日期的报表。Click on Daily report and small window popup. Type a date to see a report on this day(Figure (5-2).

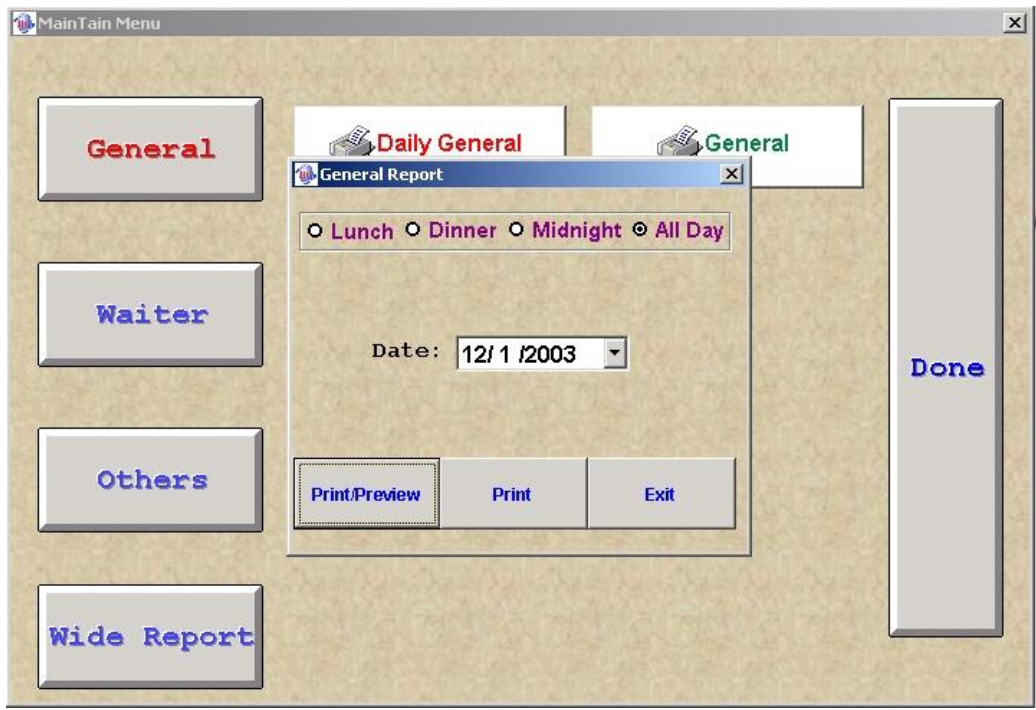

Figure 5-2

单击打印/预览按钮, 然后将会显示一个报表(Figure 5-2a) Click Print/Preview and a report will show up. (Figure 5-2a)

Print time: 12/01/2003 02:03:26 PM

#### General Report

12/01/2003 : All Day

| Description  | Amount   |  |  |  |  |
|--------------|----------|--|--|--|--|
| Net Sales    | \$365.45 |  |  |  |  |
| Тах          | \$21.17  |  |  |  |  |
| Gross        | \$386.62 |  |  |  |  |
| Balance      | \$289.34 |  |  |  |  |
| Total Amount | \$386.62 |  |  |  |  |
|              |          |  |  |  |  |
| Total Cash   | \$97.28  |  |  |  |  |
| Net Cash     | \$97.28  |  |  |  |  |
|              |          |  |  |  |  |
| Total Table  | \$350.39 |  |  |  |  |
| Cash         | \$97.28  |  |  |  |  |
| 2            |          |  |  |  |  |
| 22           |          |  |  |  |  |
| Total T&D    | \$36.23  |  |  |  |  |

Figure 5-2a

## 统计报表 General report

**1** 统计报表:提供关于某段时期已经销售的钱数及订单数的统计,这使用者可以选择某一段时期及统计报表的类型(Figure 5-3, 5-4)来查看报表 Offers General report: Offers you the general information on how much money you have made and how many orders have been taken on each type of food during the period. The user can select a date and the type of general report. (Figure 5-3, 5-4)

**2** 所有的报表将会被打印出来,通过单击这个打印按钮,如图(figure5-2b) All the reports can be printed out at any time by click on the printer image (figure5-2b..

| Print Preview |        | × |
|---------------|--------|---|
|               | 100% 💌 | 1 |

Figure 5-2b

**所有统计报表:**按时期段提供给你统计报表。**All General Report:** Offer you the general report by period.

|    |        |     |       | G   | en  | erall | All | Re  | epo    | rt  |       |     |     |        |
|----|--------|-----|-------|-----|-----|-------|-----|-----|--------|-----|-------|-----|-----|--------|
|    |        | Beg | jin D | ate |     |       |     |     |        | Er  | nd Da | ate |     |        |
|    | Dec 20 | 003 | Dec   |     | • 2 | 003 💌 |     | C   | )ec 20 | 003 | Dec   |     |     | 2003 💌 |
| Sı | n Mon  | Tue | Wed   | Thu | Fri | Sat   |     | Sun | Mon    | Tue | Wed   | Thu | Fri | Sat    |
| 30 | 1      | 2   | 3     | 4   | 5   | 6     |     | 30  | 1      | 2   | 3     | 4   | 5   | 6      |
| 7  | 8      | 9   | 10    | 11  | 12  | 13    |     | 7   | 8      | 9   | 10    | 11  | 12  | 13     |
| 14 | 15     | 16  | 17    | 18  | 19  | 20    |     | 14  | 15     | 16  | 17    | 18  | 19  | 20     |
| 21 | 22     | 23  | 24    | 25  | 26  | 27    |     | 21  | 22     | 23  | 24    | 25  | 26  | 27     |
| 28 | 29     | 30  | 31    | 1   | 2   | 3     |     | 28  | 29     | 30  | 31    | 1   | 2   | 3      |
| 4  | 5      | 6   | 7     | 8   | 9   | 10    |     | 4   | 5      | 6   | 7     | 8   | 9   | 10     |

Figure 5-3 (选择日期)

| F10III.1 1/05/200. | J TU. TZ/UZ/ZUUJ |
|--------------------|------------------|
| Description        | Amount           |
| Net Sales          | \$764.51         |
| Tax                | \$44.29          |
| Gross              | \$808.80         |
| Balance            | \$703.67         |
| Paid Out           | \$4.00           |
| Total Amount       | \$804.80         |
| 2                  |                  |
| Total Cash         | \$105.11         |
| Net Cash           | \$105.11         |
|                    |                  |
| Total Table        | \$458.14         |
| Cash               | \$105.11         |
| 10                 |                  |
|                    |                  |
| Total T&D          | \$350.64         |

Figure 5-4

## 服务员报表(服务员) Waiter Report (Waiter)

\_\_\_\_\_

1 服务员报表:按照服务员名子产生报表(),你可以打印任何一个服务员报表并且可以看到

他的所有工作信息。**Waiter Report**: report sort by waiter name. (Figure 5-5). You can print any waiter report and see all information about employee's work (Figure 5-5a).

| Tain Menu  | Art & Article of    |                                        | ×                                              |
|------------|---------------------|----------------------------------------|------------------------------------------------|
| General    | Waiter              | Ţip                                    |                                                |
|            | Login/Logout        | Select Waiter For Waiter Report        | Remak:<br>.unch:08:0016:30<br>inner:16:3024:00 |
| Waiter     | The De De De D      | Print ID Name<br>▶ Print 001 Super,Man |                                                |
|            |                     |                                        | - C Lunch<br>- C Dinner                        |
| Others     |                     |                                        | • All Day                                      |
|            |                     |                                        | -                                              |
| ide Report |                     |                                        |                                                |
|            |                     |                                        | Quit                                           |
| In         | foserve Technologie | 5                                      |                                                |
|            | 718-326-8888 www    |                                        | ×                                              |

Figure 5-5

-----

| 01/0 | 5/13  |              |            |         |          | 18.42   |
|------|-------|--------------|------------|---------|----------|---------|
| 01/0 | 0110  |              | Waiter F   | enort   |          | 10.42   |
|      |       |              | vvaller r  | run     |          |         |
|      |       |              | 01/0       | 5/13    |          |         |
|      |       |              | 001:Ker    | r,Checl | <b>K</b> |         |
|      |       | 2            | Cas        | h: 130  | 1.00     |         |
|      |       | 4 C          | credit Ca  | rd: 291 | 7.86     |         |
|      |       |              | Total      | : 4218  | .86      |         |
|      | 1     | <b>Total</b> | Reven      | ues: 42 | 18.86    |         |
|      |       | Auto         | Gratuit    | ies: 11 | 8.00     |         |
|      |       | Ser          | vice Ca    | sh: 28  | 6.20     |         |
|      |       | Se           | rvice Of   | her 48  | 02       |         |
|      |       | C.           | sch Salo   | e. 1301 | 00       |         |
|      |       | 000          | Tine+Ce    | a. roor | 188 0    | 2       |
|      |       | .622         | TIPSTOR    | IVICE.  | -100.0   | 6       |
|      |       |              | Jash Du    | e: 1134 | .98      | -       |
|      | S     | itatis       | sitcal Inf | ormatio | on       |         |
|      | 1     | Total        | Reven      | use: 42 | 18.86    |         |
|      |       |              | Che        | cks:    | 4        |         |
|      |       |              | Custom     | ers:    | 24       |         |
|      |       | A            | vg Chec    | ks: 10  | 25.22    |         |
|      |       |              | Ava Cu     | st: 17  | 0.87     | 8       |
|      |       | Tot          | al Delet   | ion:    | 0.00     | 1       |
|      |       | O            | nen Che    | cks :   | 0        |         |
|      |       | Iner         | Chacks     | Amt     | 0.00     |         |
|      | n     | ETA          |            | DEDI    | STIN     |         |
| Ord  | # Tim | a Thi        | Amt        | Pmt     | Tin      | Service |
| 0004 | 40.50 | 22           | E04.00     | Cash    | ΠP       | VOIVICO |
| 0001 | 16:53 | 32           | 501.00     | Cash    |          |         |
| 0000 | 12.57 | 22           | 900.04     | Cred    |          | 206 20  |
| 0002 | 12:07 | 23           | 047.40     | Cash    |          | 280.20  |
| 0004 | 12.00 | 21           | 917.19     | Cred    |          | 286.20  |
| 0004 | 13:06 | 21           | 200.12     | Cred    | 110.00   | 48.02   |
| 0005 | 18:42 | 31           | 120.01     | Cred    | 118.00   |         |

#### Figure 5-5a Waiter Sales Report

#### Login & Logout Report From:01/01/13 To:01/13/13 Detail

-----

| 001       | Check,Ken     | :     | \$0.00/Hr                                                                                                    |
|-----------|---------------|-------|----------------------------------------------------------------------------------------------------|
| 01/02/13  | L 11:03       | 17:11 | 6.13Hrs                                                                                                    |
| 01/03/13  | L 11:02       | 15:02 | 4.00Hrs                                                                                                    |
|           | D 16 03       | 21:03 | 5.00Hrs                                                                                                    |
| 01/05/13  | L 11:08       | 15:08 | 4.01Hrs                                                                                                    |
|           | D 16:09       | 20:10 | 4.00Hrs                                                                                                    |
| 01/06/13  | L 11 10       | 15:11 | 4.00Hrs                                                                                                    |
|           | D 16:11       | 20:11 | 4.00Hrs                                                                                                    |
| 01/09/13  | L 11:11       | 17:12 | 6.01Hrs                                                                                                    |
| 01/10/13  | L 11:02       | 17:03 | 6.01Hrs                                                                                                    |
| 01/12/13  | L 11:03       | 15:03 | 4 00Hrs                                                                                                    |
|           | D 16:04       | 20:04 | 4.00Hrs                                                                                                    |
| 01/13/13  | L 11:04       | 15:04 | 4.00Hrs                                                                                                    |
|           | D 16:05       | 20:05 | 4.00Hrs                                                                                                    |
| Total Lun | ch Time(Hrs)  |       | 38.16                                                                                                    |
| Total Din | ner Time(Hrs) | 1     | 21.00                                                                                                    |
| Totai Wa  | ge(\$)        |       | an and a state of the state of the state of |

Figure 5-5a Waiter Sales Report

### Waiter (Tip Report)

**2** It shows the tip on each table or each invoice. Click on the tip button in Waiter report to choose a day you wish to see tip report.(Figure 5-6, 5-7). Click Preview/Print to see report.

| General       Image: Solution 2003 (Solution 2003)         Waiter       Image: Solution 2003 (Solution 2003)         Waiter       Solution 2003 (Solution 2003)         Image: Solution 2003 (Solution 2003)       Image: Solution 2003 (Solution 2003)         Image: Solution 2003 (Solution 2003)       Image: Solution 2003 (Solution 2003)         Image: Solution 2003 (Solution 2003)       Image: Solution 2003 (Solution 2003)         Image: Solution 2003 (Solution 2003)       Image: Solution 2003 (Solution 2003)         Image: Solution 2003 (Solution 2003)       Image: Solution 2003 (Solution 2003)         Image: Solution 2003 (Solution 2003)       Image: Solution 2003 (Solution 2003)         Image: Solution 2003 (Solution 2003)       Image: Solution 2003 (Solution 2003)         Image: Solution 2003 (Solution 2003)       Image: Solution 2003 (Solution 2003)         Image: Solution 2003 (Solution 2003)       Image: Solution 2003 (Solution 2003)         Image: Solution 2003 (Solution 2003)       Image: Solution 2003 (Solution 2003)         Image: Solution 2003 (Solution 2003)       Image: Solution 2003 (Solution 2003)         Image: Solution 2003 (Solution 2003)       Image: Solution 2003 (Solution 2003)         Image: Solution 2003 (Solution 2003)       Image: Solution 2003 (Solution 2003)         Image: Solution 2003 (Solution 2003)       Image: Solution 2003 (Solution 2003)         Image: Solution 2003 |      |
|----------------------------------------------------------------------------------------------------|------|
| General         Select Date Range for Tip Report           Naiter         Dec 2003         Dec          2003            Sun         Mon         Tue         Wed         Thu         Fri         Sat           1         1         2         3         4         5         6         7         8         9         10         11         12         13         14         15         16         17         18         19         200         21         22         23         24         25         26         27                                                                                                    |      |
| General         Select Date Range for Tip Report           Waiter         Dec 2003         Dec         2003           Waiter         Sun Mon Tue Wed Thu Fri Sat<br>30 1 2 3 4 5 6<br>7 8 9 10 11 12 13<br>14 15 16 17 18 19 20<br>21 22 23 24 25 26 27         Sun 19 20<br>20 20 3                                                                                                    |      |
| General         Select Date Range for Tip Report           Tip Report         Dec 2003         Dec •         2003 •           Waiter         Sun Mon Tue Wed Thu Fri Sat<br>30         Sat<br>2         3         4         5         6           7         8         9         10         11         12         13           14         15         16         17         18         19         20           21         22         23         24         25         26         27                                                                                                    |      |
| Sun         Mon         Tue         Wed         Thu         Fri         Sat           30         2         3         4         5         6           7         8         9         10         11         12         13           14         15         16         17         18         19         20           21         22         23         24         25         26         27                                                                                                    |      |
| Sun         Mon         Tue         Wed         Thu         Fri         Sat           30         1         2         3         4         5         6           7         8         9         10         11         12         13           14         15         16         17         18         19         20           21         22         23         24         25         26         27                                                                                                    |      |
| Sun         Mon         Tue         Wed         Thu         Fri         Sat           30         1         2         3         4         5         6           7         8         9         10         11         12         13           14         15         16         17         18         19         20           21         22         23         24         25         26         27                                                                                                    |      |
| Sun         Mon         Tue         Wed         Thu         Fri         Sat           30         1         2         3         4         5         6           7         8         9         10         11         12         13           14         15         16         17         18         19         20           21         22         23         24         25         26         27                                                                                                    |      |
| 7         8         9         10         11         12         13           14         15         16         17         18         19         20           21         22         23         24         25         26         27                                                                                                    |      |
| 14         15         16         17         18         19         20           21         22         23         24         25         26         27                                                                                                    | Done |
| 21 22 23 24 25 26 27                                                                                                    |      |
|                                                                                                    |      |
| Others 28 29 30 31 1 2 3                                                                                                    |      |
| 4 5 6 7 8 9 10                                                                                                    |      |
|                                                                                                    |      |
| Nide Report Preview/print Print Quit                                                                                                    |      |
|                                                                                                    |      |

Figure 5-7

### 其它报表: Other Reports

图表 5-8 显示了一些其它报表,因为你可以用不同的方式看到所有信息。Figure 5-8 shows a many other Reports so you can see all information in many different ways.

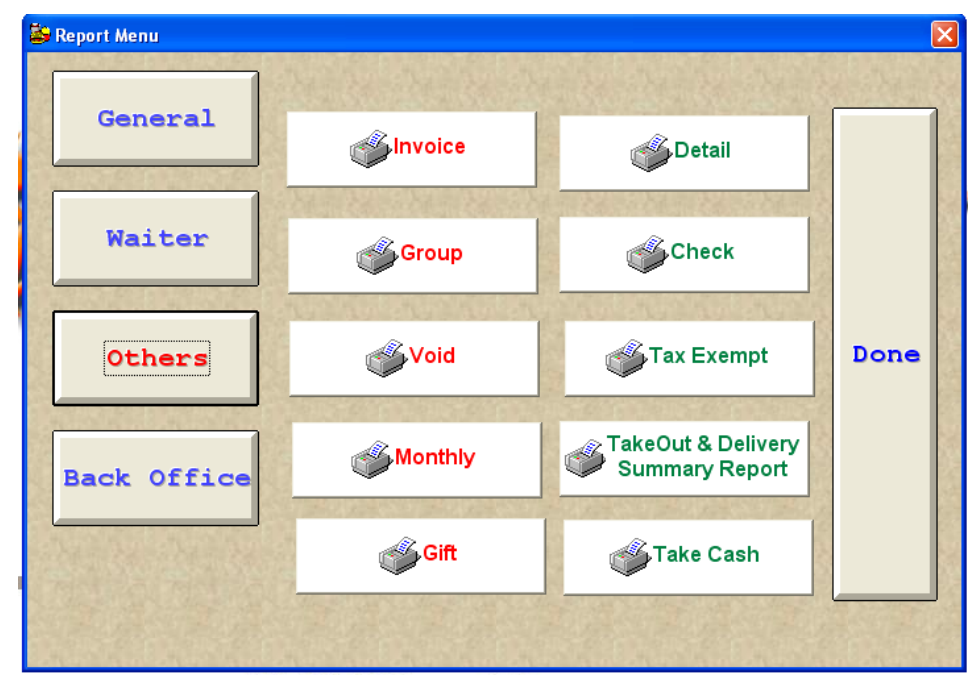

Figure 5-8

| 1 | 账单<br>Invoice               | 组合并显示不同类型的账单,你可以列出外卖、外送、堂吃、支付或列出所有。<br>Group and report different type of invoices. You can list by take out, by delivery, by eat in, by pay out or list all.                                                                                                    |
|---|-----------------------------|----------------------------------------------------------------------------------------------------|
| 2 | 代用券<br>Gift                 | 当你支付一个账单时,除了用现金、信用卡、支票,还可以使用代用券。下面这个报表就可以查看以代用券支付方式的账单(figure 5-9)。<br>When you pay a bill, besides pay by cash, by credit, by check, there is a selection for pay by gift card. The following report records the payment by gift card.(figure 5-9)                                                                                                    |
| 3 | 分类报表<br>Group               | 它将按分类信息产生报表,这些分类信息是由管理员来定义的,(如:饮料、啤酒可以分成为一个类)<br>It shows a items report sorted in many groups defined by the manager,(for example: drink and beer can be in one group)                                                                                                    |
| 4 | 删除的菜<br>Void                | 提供显示已经删除的菜的信息<br>offer information on void food items                                                                                                    |
|   |                             |                                                                                                    |
| 5 | 月报表<br><mark>Monthly</mark> | 按月提供一月的所有的销售报表信息并且累积整年的全部收入,单<br>击月报表按钮然后输入一个你想打印的年的数字,单击打印按钮来<br>打钮一个报表。单击退出按钮退出打印。<br>Offers you the total sale report in each month and the cumulated gross<br>income you have made in this year. Click on the paper sign select the<br>number of copy you wish to print out. Click on the printer sign to print<br>the report. Click on the book sign to close the window. (Figure (5-11) |

| Detail | 始日期和结束日期(figure 5-10)。<br>Offers you the information more detail to each food item. By viewing<br>this report, the manager will know what kinds of foods are more<br>welcomed by the customer. The manager will define the beginning date<br>and the ending date for the report.(figure 5-10) |
|--------|----------------------------------------------------------------------------------------------------|
| 支票     | 显示或打印一个支票清单。                                                                                                    |
| Check  | show or print a list of paid check                                                                                                    |

免税 Tax Exempt

7

8

这个报表将会显示免税的账单 It shows a report about exempted tax bills

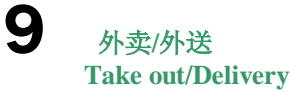

外卖及外送报表 Take out and delivery report

**10** 现金 Take Cash

显示现金支付报表 Show the report for petit cash.

 Gift Report

 11/17/2002

 Invoice Date:11/17/2002

 0012
 E
 123456789
 42.27

 0013
 T
 987456321
 19.42

 Total:
 61.69

Figure 5-9

| 12/01/20 | 03 02:35:15 PM                                           | page      | e:1      | Print Preview         | ×                  |  |  |  |  |
|----------|----------------------------------------------------------|-----------|----------|-----------------------|--------------------|--|--|--|--|
| DE       | TAIL SALES R                                             | EPORT     | (No Tax) |                       | 🗵 100% 💽 📭 🎒       |  |  |  |  |
| F roi    | m: 12/01/2003 1                                          | Го: 12/01 | /2003    | 08/20/2001            |                    |  |  |  |  |
|          |                                                          |           |          | MONTHL                | Y REPORT FOR YEAR: |  |  |  |  |
| ltem     | i Desc                                                   | ription   |          | 200                   | 01                 |  |  |  |  |
|          | U/Price                                                  | Qty       | Amount   | MONTH                 | SALES AMOUNT       |  |  |  |  |
| D001     | MISTICANZA                                               |           | 274      | Janurarv              | 34315.28           |  |  |  |  |
|          | 5.95                                                     | 1         | 5.95     | Febuary               | 40262.86           |  |  |  |  |
| D002     | INSALATA CE                                              | SARE      |          | March                 | 42217.60           |  |  |  |  |
|          | 6.50                                                     | 3         | 19.50    | April                 | 11/35/52           |  |  |  |  |
| D003     | BEEF                                                     |           |          | Артії                 | 53503.02           |  |  |  |  |
|          | 19.00                                                    | 3         | 57.00    | iviay                 | 53583.80           |  |  |  |  |
| D009     | INSALATA DI PESCE                                        |           |          | June                  | 48524.00           |  |  |  |  |
|          | 9.95                                                     | 1         | 9.95     | July                  | 11047.30           |  |  |  |  |
| D010     | SALMONE MARINATO                                         |           |          | August                | 6267.33            |  |  |  |  |
|          | 8.95                                                     | 5         | 44.75    | September             |                    |  |  |  |  |
| D011     | SALMONE MARINATO<br>8.95 2 17.90<br>TERINA VEGIC CAPRINO |           |          | October               |                    |  |  |  |  |
|          |                                                          |           |          | November              |                    |  |  |  |  |
| D013     |                                                          |           |          | December              |                    |  |  |  |  |
|          | 7.75                                                     | 1         | 7.75     | YEAR TOTAL:           | 247653 69          |  |  |  |  |
| D014     | IMPEPATA C                                               | oz von    | Э        | 12AK 101AL: 24/003.09 |                    |  |  |  |  |
|          | 8.95                                                     | 1         | 8.95     | £                     | 1 (                |  |  |  |  |
| D022     | PAPPARDE F                                               | RAGU D'   | Ą        | figure 5-1            | i (monthly report) |  |  |  |  |
|          | 14.50                                                    | 2         | 29.00    |                       |                    |  |  |  |  |
|          | Figu                                                     | ire5-1    | 0        |                       |                    |  |  |  |  |

## 宽报表(内勤) Wide Reports (Back Office)

图表 5-12 显示了宽报表部分。 Figure 5-12 shows reports from Wide Report section.

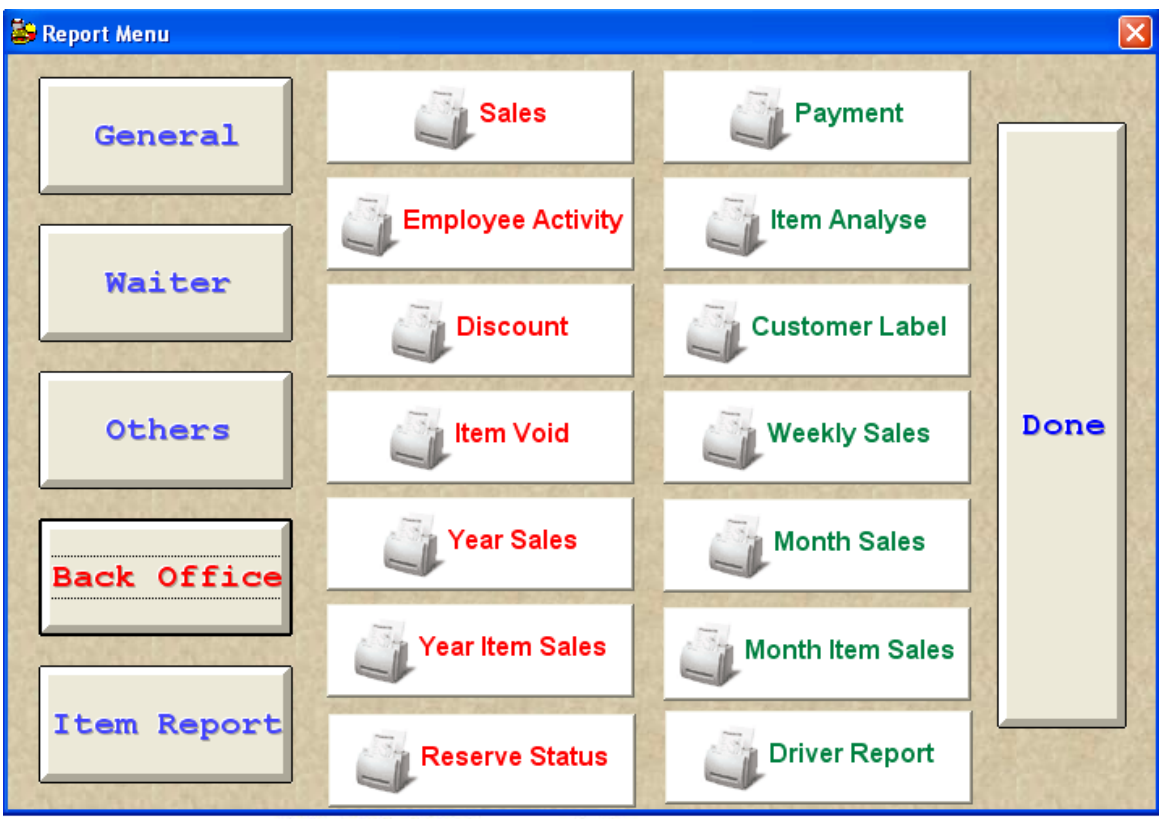

Figure 5-12 Back Office Report menus

| FIINC    | Date: 03/26/03    | 7633     | SALES        | REPORT                       |                             |  |  |
|----------|-------------------|----------|--------------|------------------------------|-----------------------------|--|--|
|          |                   | From: 0  | 3/25/03      | To: 03/25/03                 |                             |  |  |
|          |                   |          | ്ചെ          |                              |                             |  |  |
| AYM      | ENTS              |          | ſ            | CASH TRAY TOTAL              | LS                          |  |  |
|          | Cash:             | 2933.46  |              | Table Sales                  | In:<br>In:<br>S In:         |  |  |
|          | Credit Card:      | 11779.55 |              | Bar Sales<br>Carry_out Sales |                             |  |  |
|          | Manager Comp:     | 0.00     | 1            | Gift Sales                   | In:                         |  |  |
|          | Travel Check:     | 100.00   | 14           | Total sales                  | s In                        |  |  |
| Gift     | Ceritificates:    | 85.94    | 16           | Sushi Bar T                  | ips:                        |  |  |
|          | Pheonix:          | 0.00     | - T. D       | Cash Paid<br>Other Paid      | l out:<br>ld in:<br>ance \$ |  |  |
| т        | otal Payments:    | 14898.95 | t.           | Cash Balan                   |                             |  |  |
|          |                   |          | -16          | Actual Cash T<br>Travel Che  | ry \$<br>ck \$              |  |  |
|          |                   |          | L.           |                              |                             |  |  |
| SALE     | S                 |          |              | Co. Sec.                     |                             |  |  |
|          | Table: \$         | 12658.62 |              |                              |                             |  |  |
|          | Bar: \$           | 795.89   |              | Lunch: \$                    | 1790.21<br>12149.95         |  |  |
|          | Carry Out: \$     | 1444.44  |              | Dinner: \$                   |                             |  |  |
| tion ()  | Gift Sales \$     | 0.00     |              | Midnight: \$                 | 958.79                      |  |  |
| 999<br>1 | TOTAL SALES: \$   | 14898.95 | in i         | TOTAL SALES: \$              | 14898.95                    |  |  |
|          |                   |          |              |                              |                             |  |  |
|          |                   |          |              |                              |                             |  |  |
|          |                   |          | 18. S. L. L. | the second                   |                             |  |  |
| Gr       | oup Amount        | Percent  | т            | ax                           |                             |  |  |
| BEER     | \$797.80          | 5.62%    | \$39.        | 89                           |                             |  |  |
| BEVERAG  | GE \$425.50       | 2.99%    | \$21.        | 28                           |                             |  |  |
| FOOD     | \$11831.75        | 83.27%   | \$591.       | 59                           |                             |  |  |
| LIQUOR   | \$394.75          | 2.78%    | \$19.        | 74                           |                             |  |  |
| WINE     | \$758.25          | 5.34%    | \$37.        | 91                           |                             |  |  |
|          | Total: \$14208.05 |          | \$710.       | 41                           |                             |  |  |
|          |                   |          |              |                              |                             |  |  |

Discount Amount: 18.87 Discount Tax: Total Amount: \$14189.18 Total Tax: \$709.47

Figure 5-11a Sample Sales Report

| 1 | 销售<br>Sales                | 这个报表将会按支付方式(现金)、类型(外<br>卖)及时间(午餐)显示<br>This report shows the information by payments<br>(cash-credit), type (tables-takeout) and time (lunch-<br>dinner). |
|---|----------------------------|----------------------------------------------------------------------------------------------------|
| 2 | 员工<br>Employee Activity    | 显示所有员工的工作信息<br>Report all about actions done by any employee.                                                                                             |
| 3 | 折扣 <b>Discount</b>         | 显示所有关于有折扣的订单和菜。<br>Report about Invoice and items discount                                                                                                |
| 4 | 删除的菜 Item Void             | 显示所有已经删除的菜<br>Report the items voided.                                                                                                    |
| 5 | 年销售 Year Sales             | 统计每个月的销售(一月 <b>→</b> 十二月)<br>Totalize every month sales. (Jan-dec).                                                                                       |
| 6 | 菜单项 年销售<br>Year Item Sales | 显示这些菜单项在一年内的销售量<br>Shows the items have been sale in one year.                                                                                            |

| 7  | Reserve status          | Print the reservation information status.                                                                                                    |  |  |  |  |  |
|----|-------------------------|----------------------------------------------------------------------------------------------------|--|--|--|--|--|
| 8  | 支付 Payment              | 显示所有已经支付的账单<br>Invoices have been paid by period.<br>分析每一个食物菜单项,显示每一种菜项一年有                                                                                                    |  |  |  |  |  |
| 9  | 菜单项分析 Item Analyze      | 销售多少及销售了多少钱,为了分析每一个菜单<br>项,你可以将多个菜单项组成一组并打印出来。<br>这是非常有用的对管理者控制库存购入和出售<br>Analysis on each food item, display how many Qty<br>has been sold and how much money has been<br>collected. For analyzing an items from food<br>category. You can group items and print a report.<br>Very useful to control in & out for inventory<br>control. |  |  |  |  |  |
| 10 |                         | (Figure 5-13)<br>显示客户信息(图表 5-14)。提供客户信息搜<br>索、编辑及添加功能。                                                                                                    |  |  |  |  |  |
| 10 | 各尸标签 Customer label     | Show customer information (figure 5-14) Offer the edit and search function to create customers labels                                                                                                    |  |  |  |  |  |
| 11 | 每周销售 weekly sales       | 一周销售统计(周一→周日)<br>Sales totalize by one week (mon-sun).                                                                                                    |  |  |  |  |  |
| 12 | 月销售 month sales         | 一月销售统计(1 号→30 号)<br>Sales made in one month. (1 – 30)                                                                                                    |  |  |  |  |  |
| 13 | 菜单项月销售 month item sales | 显示一个菜项在一个月内的销售例表。<br>Shows the list of the items sold in one month.                                                                                                    |  |  |  |  |  |
| 14 | 驾驶员报表 Driver report     | 显示外送司机工作日志。<br>Shows the activity by driver. (delivery)                                                                                                    |  |  |  |  |  |

| Category   | Seq | Group | - | Sele | c Item | Description          | -    |
|------------|-----|-------|---|------|--------|----------------------|------|
| APPT       | 01  |       |   |      | D001   | MISTICANZA           |      |
| PASTA      | 03  |       |   |      | D002   | INSALATA CESARE      |      |
| ENTREE'S   | 05  |       |   |      | D004   | INSALATA BOCCA       | - 32 |
| SOUP       | 07  |       |   |      | D005   | INSALATA DE CASA     |      |
| SALADS     | 08  |       |   |      | D006   | BRUSCHETTA PO FR     |      |
| VEG        | 09  |       |   |      | D007   | CALAMARI FRITTI      |      |
| SOFT DRINK | 11  |       |   |      | D008   | ZUPPA DEL GIORNO     |      |
| DRINK      | 13  |       |   |      | D011   | SALMONE MARINATO     |      |
| DELI CH    | 14  |       |   |      | D012   | POLENTA TEGAMINO     |      |
| DD1        | 15  |       |   |      | D013   | TERINA VEG C CAPRINO |      |
| DD02       | 17  |       |   |      | D014   | IMPEPATA COZ VONG    |      |
| BEER       | 19  |       |   |      | D015   | ANTIPASTO TO DI SARA |      |
|            |     |       |   |      | D009   | INSALATA DI PESCE    |      |
|            |     |       |   |      | D010   | SALMONE MARINATO     |      |
|            |     |       |   |      | 3      |                      |      |
|            |     |       |   |      |        |                      |      |
|            |     |       |   | 1.55 | 1      | ф.<br>Ф              |      |
|            |     |       |   |      |        |                      |      |
|            |     |       | - |      |        |                      |      |
|            |     |       |   |      |        |                      | _    |

Figure 5-13

|   | Phone No:                  |     | From:   | 1 1         |                  | To:      | Г     | 1 1   |        |        |          |       |
|---|----------------------------|-----|---------|-------------|------------------|----------|-------|-------|--------|--------|----------|-------|
|   | Zip Code:                  |     | From:   | -           | - To: -          |          |       |       |        |        |          |       |
|   | Last date:                 |     | From:   | 1 1         | / To: / /        |          |       |       |        |        |          |       |
|   | Times:                     |     | From:   | 0           |                  | To:      | To: 0 |       |        |        |          |       |
|   | Purchase:                  |     | From:   | 0.00        |                  | To: 0.00 |       |       | 00     |        |          |       |
| П | Phone                      | Ext | Name    | Addre       | ss               | City     | state | Zip   | F/date | L/date | Purchase | Times |
|   | 217/449/3345               |     | MELANIE | 8TH AND BEI | 8TH AND BENTON   |          | IL    | 61455 | 11     | 11     | 0.00     | 0     |
|   | 217/449/3403               |     | DENNIS  | RR          | RR               |          | IL    | 61455 | 11     | 11     | 0.00     | 0     |
|   | 309/254/3220               |     | DEAN    | 202 N PRICE | 202 N PRICE ST   |          | IL    | 61455 | 11     | 11     | 0.00     | 0     |
|   | 309/254/3247               |     | CHRIS   | 103 S COWD  | EN ST            | MACOMB   | IL    | 61455 | 11     | 11     | 0.00     | 0     |
|   | 309/254/3319               |     | ROBERT  | 306 S PRICE | ST               | MACOMB   | IL    | 61455 | 11     | 11     | 0.00     | 0     |
|   | 309/254/3390               |     | CHRIS   | 201 W HICKO | RYST             | MACOMB   | IL    | 61455 | 11     | 11     | 0.00     | 0     |
|   | 309/254/3419               |     | ANGELO  | 305 S PRICE | 305 S PRICE ST   |          | IL    | 61455 | 11     | 11     | 0.00     | 0     |
|   | 309/254/3474               |     | GREG    | 204 E MCGO  | 204 E MCGOWEN ST |          | IL    | 61455 | 11     | 11     | 0.00     | 0_1   |
|   | 200/254/2400               |     |         |             | חכ               | Імасомв  | lu –  | 81466 | 11.1   | 11.1   | l 0.00   | <br>▶ |
|   | Process Print Exit Restore |     |         |             |                  |          |       |       |        |        |          |       |

Figure 5-14 Customer label (客户信息)